Windows: Okta Verify Setup COUNSEL'S CHAMBERS LIMITED

SELEORNE CHAMBERS

### How does Okta work?

MFA Guides

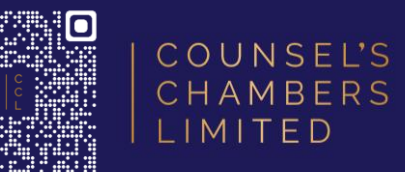

You open the service you would like to use (e.g., Outlook, VPN)

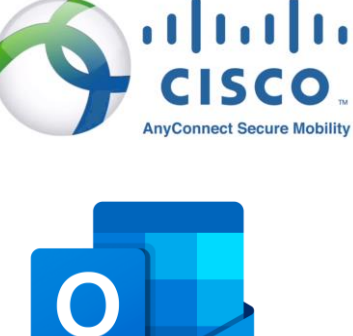

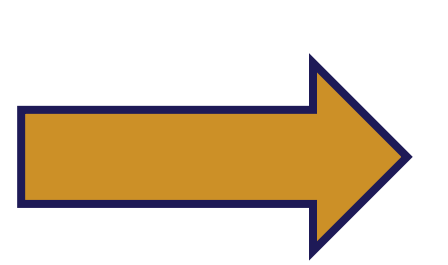

After entering your email address, you will be redirected to Okta

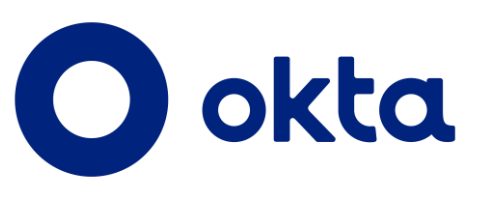

You will be logged into all CCL Okta linked services on your device (e.g., Outlook, Cisco VPN, CCL Portals)

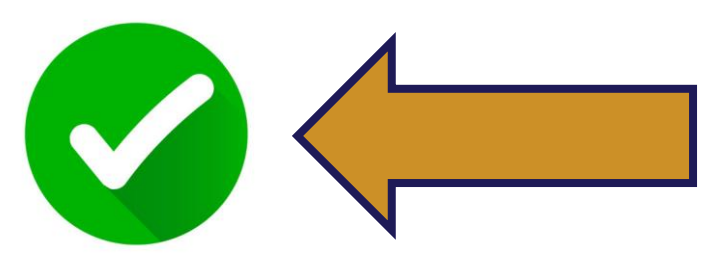

You will enter your Okta email address and then authorise the login using the Okta Verify app on your registered mobile device (e.g., your iPhone or Android phone) 

### Required - Okta Verify App on Mobile Setup

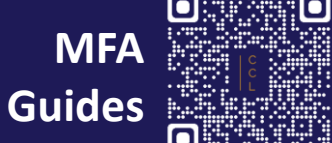

COUNSEL'S CHAMBERS LIMITED

Step 1: On your preferred Windows browser, head to id.ccl.com.au

For the *username*, enter your Chambers email address

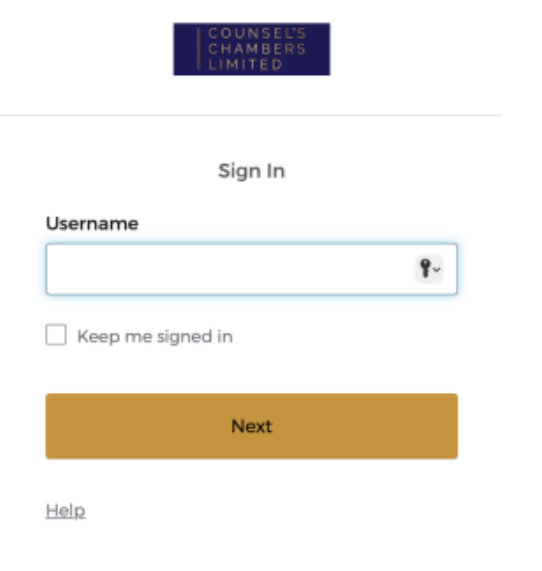

**Step 2:** You will be asked for a password, enter your CCL password

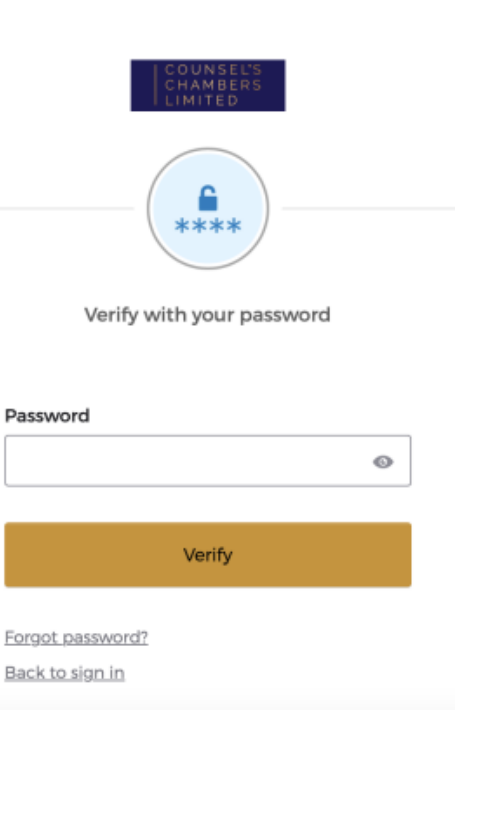

**Step 3:** Select the security method Okta Verify

| COUNSEL'S<br>CHAMBERS<br>LIMITED |  |
|----------------------------------|--|
| Set up security methods          |  |

Security methods help protect your Okta account by ensuring only you have access.

#### Set up required

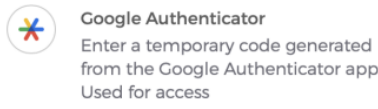

 $\odot$ 

from the Google Authenticator app. Used for access <u>Set up</u>

Okta Verify Okta Verify is an authenticator app, installed on your phone, used to prove your identity Used for access

Set up

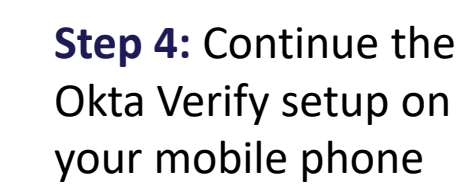

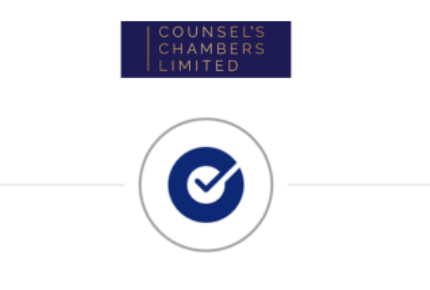

Set up Okta Verify

1. On your mobile device, download the Okta Verify app from the App Store (iPhone and iPad) or Google Play (Android devices).

2. Open the app and follow the instructions to add your account

3. When prompted, tap Scan a QR code, then scan the QR code below:

## Required - Okta Verify App on Mobile Setup

MFA Guides

**Android User** 

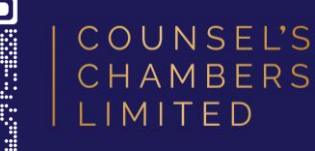

### **iPhone User**

**Step 5:** Open the **Apple Store** on your mobile, find and install Okta Verify

**Step 6:** Open the Okta Verify app, press the + icon in the top right

**Step 7:** Select **Organization** as the account type

Step 8: Select Yes, ready to Scan

You can now scan the QR code on your Mac

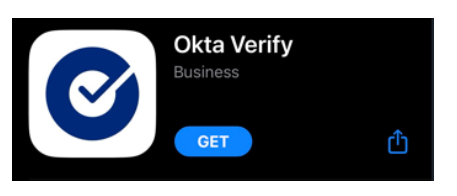

okta Verify + 🛛 …

Choose Account Type

Choose the type of account you would like to add

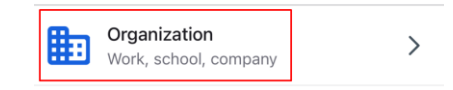

Yes, Ready to Scan

Step 8: Select Yes, ready to Scan

**Step 5:** Open the **Google** 

Play Store on your mobile,

find and install Okta Verify

Step 6: Open the Okta

icon in the top right

as the account type

Verify app, press the plus

**Step 7:** Select **Organization** 

### Okta Verify Okta Inc.

okta Verify 🕂 😔 🚥

Choose Account Type Choose the type of account you would like to add Organization Work, school, company

Yes, Ready to Scan

### You can now scan the QR code on your Mac

### Required - Okta Verify App on Mobile Setup

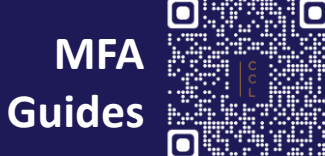

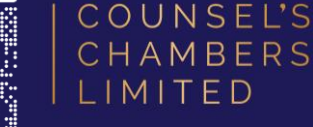

**Step 9:** Using the Okta Verify app's camera on your mobile, scan the QR code displayed on your PC

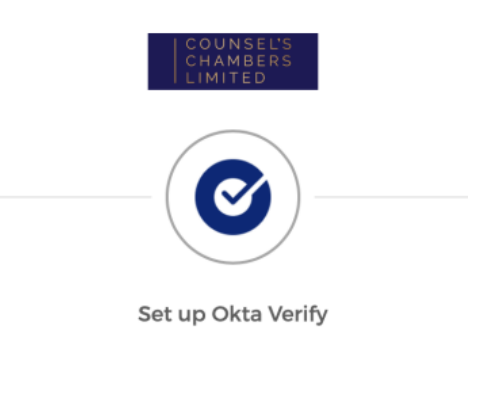

1. On your mobile device, download the Okta Verify app from the App Store (iPhone and iPad) or Google Play (Android devices).

2. Open the app and follow the instructions to add your account

3. When prompted, tap Scan a QR code, then scan the QR code below:

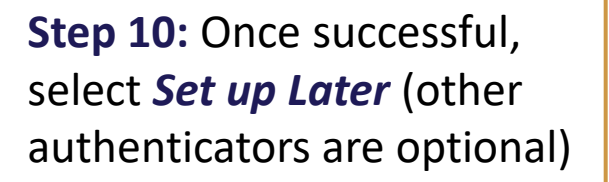

 Set up security methods

 Security methods help protect your Okta

 account by ensuring only you have access

 Set up optional

 Volume

 Enter a temporary code generated from the Coogle Authenticator app. Used for access

 Set up

Back to sign in

**Step 11:** Select **Skip Profile** under the *Additional Profile Information* screen

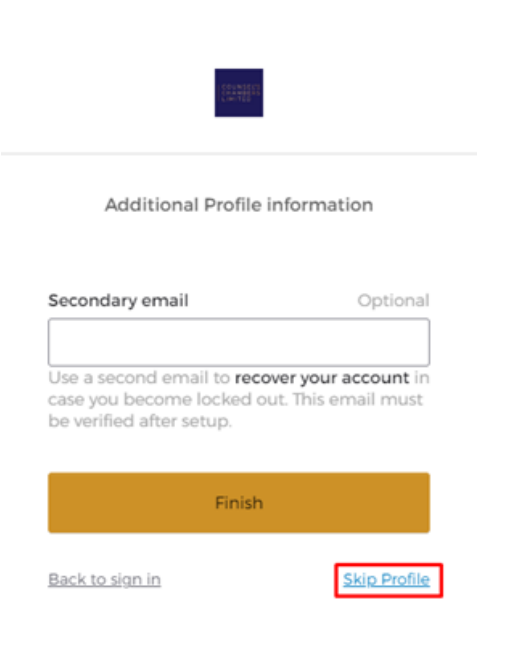

**Step 12:** Finally, verify your security method by selecting **Get a push notification** for Okta Verify

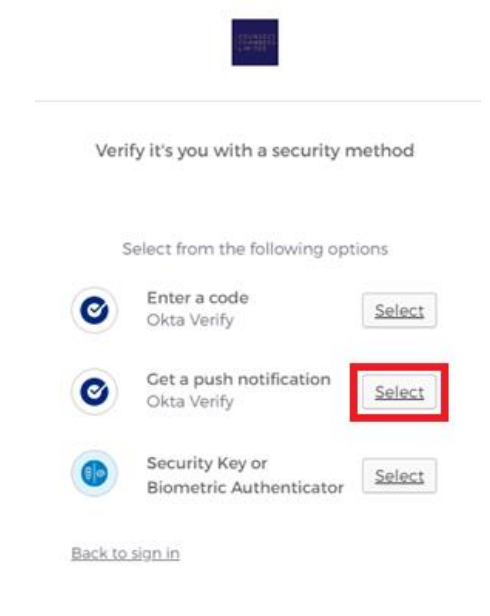

# **Optional - Okta Verify App on Windows Setup**

MFA line

COUNSEL'S CHAMBERS LIMITED

**Step 1:** Open *ccl.com.au/files/support/okta.exe* in your browser and download the Okta installer. Open the installed file

**Step 2:** Agree to the terms and conditions, then click **Install** 

 Iccense Agreement:

 OKTA, INC.

 ORDER FORM SUPPLEMENT FOR OKTA

 VERIFY FOR WINDOWS DE SKTOP ("Order

 Form Supplement")

 This is a legally binding agreement. Please read it

 carefully. By clicking "I Agree," or installing or using

 the Okta Verify for Windows desktop software and/

 or any updates to such software provided by Okta,

 Ic. or its Affiliate(s) (the "Software"), you:

 I agree to the License terms and conditions

**Okta Verifv** 

**Step 3:** Once the installation has been completed, close the window and open the Okta Verify program

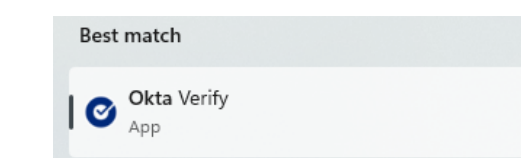

**Step 4:** Select the Add account from another device option

**Step 5:** Open Okta Verify on your mobile and select the > next to *id.ccl.com.au* 

**Step 6:** Scroll down and then select *Add Account to Another Device* 

**Step 7:** A QR code will be displayed, please enter the 8-digit code below the QR code on your PC

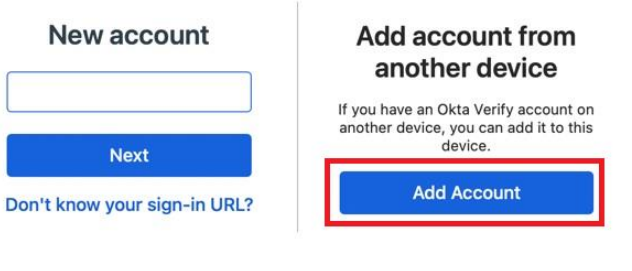

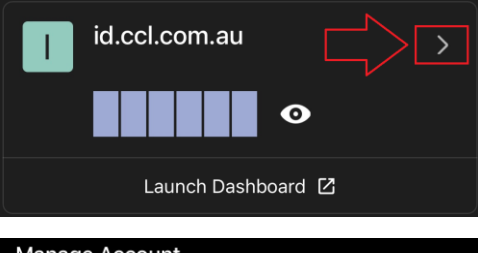

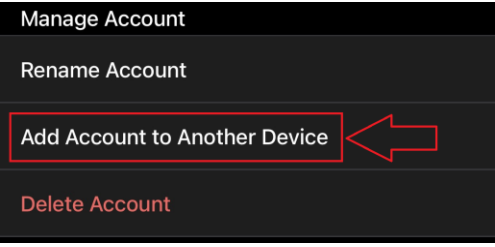

#### Enter code

Your other device should show an 8-digit code. Enter the code here to connect your devices.

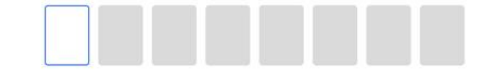

Where do I get my code?

# **Optional - Okta Verify App on Windows Setup**

• •

**Enable Windows Hello?** 

Step 8: Select Enable under Enable Windows Hello?

**Step 9:** You will be asked to verify your Window's Hello login. This section will vary depending on your chosen Windows Hello setup (e.g., Pin, Finger-print)

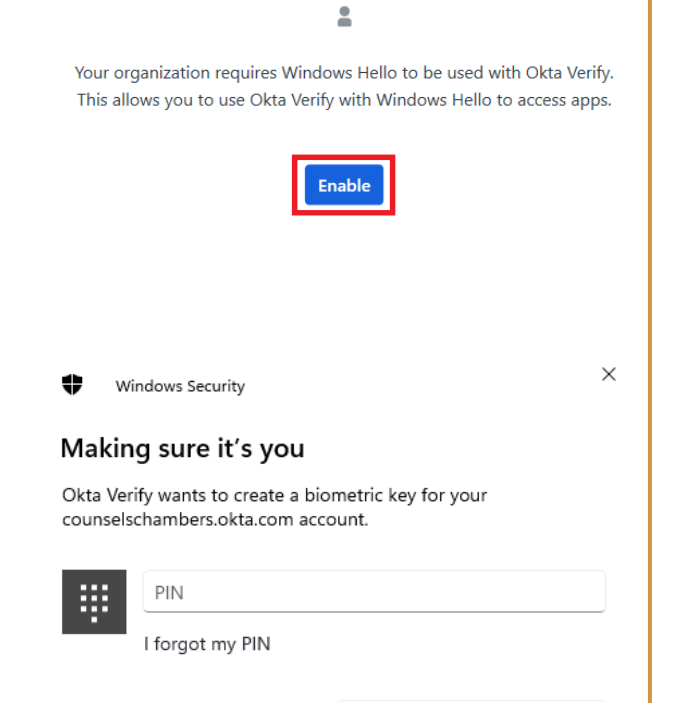

Cancel

### Setup Completed

MFA

Guides

COUNSEL'S

The Okta Verify app on your PC will now display your account

| [                                  | Email Address |   |
|------------------------------------|---------------|---|
| COUNTLANS<br>STRAN 2545<br>LINH12U | Email Address | > |
|                                    | id.ccl.com.au |   |

When you next login via Okta on your PC, you will be prompted to use your PC's registered Windows Hello method to log in

Use another account